#### Методическая инструкция

по учету показателей результативности научной деятельности (ПРНД) научных сотрудников ЮНЦ РАН

При расчете ПРНД научных сотрудников, которые ведут научную деятельность в ЮНЦ РАН по основному месту работу, принимаются данные, полученные ими в данной организации и официально к ней отнесенные. Учитываются только те публикации, в которых указана аффилиация автора с ЮНЦ РАН.

Расчёт ПРНД за 2021-2022 гг. производится по следующим блокам:

1) публикации;

2) монографии;

3) патенты и свидетельства.

Сведения о публикациях (имеющие DOI<sup>1</sup> и доступные в SCIENCE INDEX<sup>2</sup> для скачивания), монографиях, патентах и свидетельствах по состоянию на 21.01.2023 г., которые будут учитываться при расчете ПРНД, уже размещены в профиле научного сотрудника (далее — «Профиль») на официальном сайте ЮНЦ РАН: https://www.ssc-ras.ru/ (см. разделы «Публикации», «Монографии» и «Патенты»).

Найти необходимый профиль можно в верхней части сайта ЮНЦ РАН, под эмблемой, на темной полоске, через вкладку «КОНТАКТЫ» –> «СОТРУДНИКИ» (наведите курсор и нажмите) и далее выбрать фамилию, воспользовавшись алфавитным указателем, либо осуществить поиск на сайте ЮНЦ РАН по ФИО сотрудника.

Научному сотруднику необходимо открыть профиль и убедиться, что все сведения там учтены корректно. Если в профиле отсутствуют сведения о публикациях, которые могут быть учтены при расчете ПРНД, необходимо добавить их через «Личный кабинет сотрудника» (далее — «ЛКС») на официальном сайте ЮНЦ РАН в соответствии с данной методической инструкцией.

Внимание! Перед тем, как добавить через ЛКС недостающую публикацию, в которой у Вас есть соавторы из ЮНЦ РАН, осуществите поиск этой публикации в их профиле. Если она есть у кого-то из соавторов, а в вашем профиле её нет, то такую публикацию добавлять через ЛКС не нужно и следует сообщить об этом в комиссию по ПРНД (ermolaev@ssc-ras.ru) для привязки публикации к вашему профилю!

Если отсутствуют сведения о патентах, свидетельствах и монографиях, то необходимо также сообщить об этом в комиссию по ПРНД (ermolaev@ssc-ras.ru) и предоставить в качестве подтверждающих документов PDF-версию издания целиком, включая обложку, выписку из протокола заседания ученого совета ЮНЦ РАН и справки из Российской книжной палаты о регистрации издания; скан-копию РИД, зарегистрированного в Федеральном институте промышленной собственности, в PDF-формате.

<sup>&</sup>lt;sup>1</sup> DOI (Digital Object Identifier) — это уникальный идентификатор цифрового объекта.

<sup>&</sup>lt;sup>2</sup> SCIENCE INDEX — это информационно-аналитическая система, построенная на основе данных Российского индекса научного цитирования (далее — РИНЦ).

### 1 Работа в ЛКС

Вход для сотрудников

Вход в ЛКС осуществляется через официальный сайт ЮНЦ РАН, посредством нажатия кнопки «Вход для сотрудников» на чёрном поле внизу любой страницы сайта (рисунок 1).

| о юнцран у деятельность у экспедиции у публикации у журналы <mark>события у</mark> контакты у                                                                                                    |
|----------------------------------------------------------------------------------------------------|
| <ul> <li>3. БЛОК: РИД за 2021–2022 годы</li> <li>Учитываются результаты интеллектуальной деятельности (РИД) за 2020-2021 гг., где одним из правообладателей/патентообладателей является ЮНЦ РАН.</li> <li>Начисление баллов за РИД:</li> <li>Патент на кообретение, зарегистрирован в РФ – 5 баллов</li> <li>Полезная модель, зарегистрирован за рубеком – 10 баллов</li> <li>Свидетельство о регистрации програми ЭВМ, базы данных, топология интегральных схем – 2,5 баллов</li> <li>Голезная модель, зарегистрирована в рубеком – 10 баллов</li> <li>Свидетьство о регистрации програми ЭВМ, базы данных, топология интегральных схем – 2,5 баллов</li> <li>Количество баллов за каждый РИД делится на количество авторов вне зависимости от их аффилиации.</li> <li>Лример расчёта баллов сотрудника Петрова за «Патент 1» (Тип РИД – 5 баллов, Авторов – 2):</li> <li>5/2=25 баллов</li> </ul>                                                                                                    |
|                                                                                                    |
| оюнц ран деятельность экспедиции публикации журналы события контакты и События контакты и События к |

Рисунок 1 — Скриншот официального сайта ЮНЦ РАН — Вход для сотрудников

После нажатия кнопки откроется страница ввода логина и пароля для входа в ЛКС (рисунок 2).

|  | Авторизация       |                   |
|--|-------------------|-------------------|
|  | Email (или Логин) |                   |
|  | prnd              |                   |
|  | Пароль            |                   |
|  |                   |                   |
|  | Войти             | Напомнить пароль? |
|  |                   |                   |
|  | Регистрация       |                   |
|  |                   |                   |

Рисунок 2 — Скриншот страницы ввода логина и пароля для входа в ЛКС

Используйте логин и пароль, которые действовали в предыдущей версии сайта, для входа в ЛКС. Вместо логина можно так же использовать E-mail, но только тот, который Вы присылали в прошлой анкете для ПРНД. Новым пользователям, а также тем, кто забыл и логин, и пароль, необходимо обратиться в комиссию по ПРНД (ermolaev@ssc-ras.ru) для получения/восстановления доступа.

Внимание! Самостоятельно регистрироваться в системе не следует!

Первично в ЛКС доступны только три функции: редактирование личных данных сотрудника — кнопка « в правом верхнем углу; добавление новых публикаций —

кнопка « Одобавить » справа вверху; настройка отображения публикаций — кнопка « »» в левой части страницы напротив поля «Заголовок» (рисунок 3).

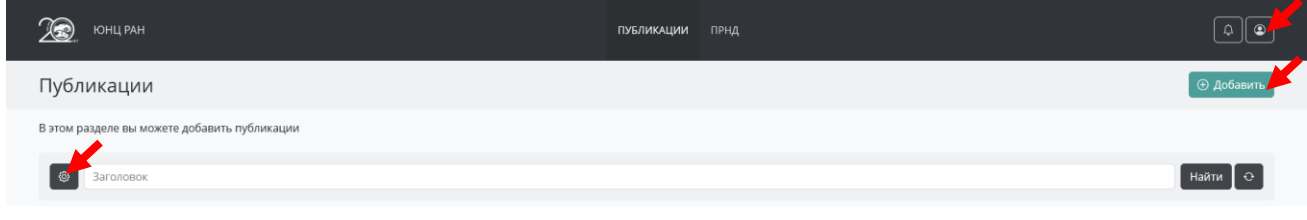

Рисунок 3 — Скриншот страницы с функциями в ЛКС

Для добавления публикации нажмите кнопку « <sup>О добавить</sup>». В открывшейся форме (рисунок 4) внесите данные о публикации по аналогии с примерами, которые приведены в таблице 1.

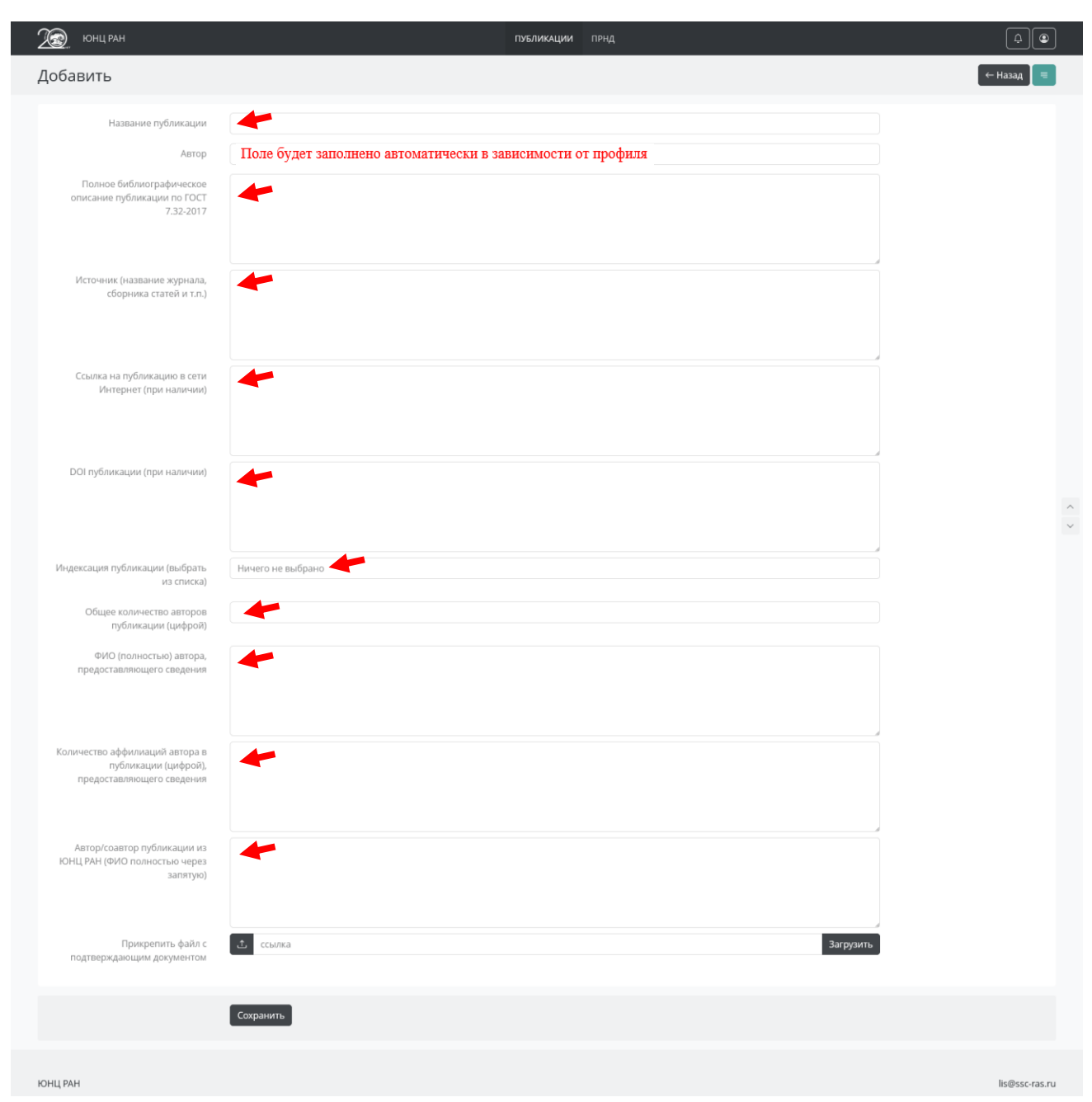

Рисунок 4 — Скриншот формы для добавления данных о публикации

| Nº | Год  | Полное<br>библиографическое<br>описание<br>публикации<br>(по ГОСТ<br>7.32-2017) <sup>1</sup>                                                                                                    | Название<br>публикации                                                                               | Источник<br>(название<br>журнала,<br>сборника статей<br>и т.п.)                                 | Ссылка<br>на публикацию<br>в сети Интернет<br>(при наличии)                        | DOI<br>публикации<br>(при<br>наличии)          | Индексация<br>публикации<br>(номер в<br>скобках) <sup>2</sup> | Общее<br>количество<br>авторов<br>публикации<br>(цифрой) | ФИО автора<br>(полностью)<br>предостав | Количество<br>аффилиаций<br>автора в<br>публикации<br>(цифрой)<br>вляющего | Автор/соавтор<br>публикации<br>из ЮНЦ РАН<br>(ФИО<br>полностью<br>через               |
|----|------|----------------------------------------------------------------------------------------------------|----------------------------------------------------------------------------------------------------|-------------------------------------------------------------------------------------------------|------------------------------------------------------------------------------------|------------------------------------------------|---------------------------------------------------------------|----------------------------------------------------------|----------------------------------------|----------------------------------------------------------------------------|---------------------------------------------------------------------------------------|
|    |      |                                                                                                    |                                                                                                    |                                                                                                 |                                                                                    |                                                |                                                               |                                                          | свед                                   | ения                                                                       | запятую)                                                                              |
| 1. | 2022 | Иванов И.И.,<br>Петров П.П.,<br>Сидоров С.С.<br>Неоценимая роль<br>шерстистых<br>мамонтов в жизни<br>неандертальцев //<br>Доклады Российской<br>академии наук.<br>Науки о жизни. —<br>2022. —<br>Т. 495, № 1. —<br>С. 109–118.                                                            | Неоценимая<br>роль<br>шерстистых<br>мамонтов<br>в жизни<br>неандертальцев                            | Доклады<br>Российской<br>академии наук.<br>Науки о жизни                                        | https://<br>sciencejournals.ru<br>/view-issue/<br>?j=zool&y=<br>2022&v=100&n=<br>1 | 10.0000/<br>0000-0000-<br>2022-495-<br>109-118 | 1.3                                                           | 3                                                        | Петров Петр<br>Петрович                | 2                                                                          | Петров Петр<br>Петрович,<br>Иванов Иван<br>Иванович,<br>Сидоров<br>Сидор<br>Сидорович |
| 2. | 2021 | Петров П.П.,<br>Иванов И.И.<br>Сравнительный анализ<br>видовых комплексов<br>стрекоз физико-<br>географических<br>областей Крыма //<br>Заповедники Крыма:<br>Материалы V<br>международной<br>конференции /<br>Симферополь,<br>(15 ноября 2021 г.). —<br>Симферополь, 2021. —<br>С. 15–19. | Сравнительный<br>анализ видовых<br>комплексов<br>стрекоз физико-<br>географических<br>областей Крыма | Заповедники<br>Крыма:<br>Материалы V<br>международной<br>научно-<br>практической<br>конференции | https://zapovedcri<br>mea.ru/<br>science/book/zap<br>ovedniki<br>kryma_2021        | Н/Д                                            | 5                                                             | 2                                                        | Петров Петр<br>Петрович                |                                                                            | Петров Петр<br>Петрович,<br>Иванов Иван<br>Иванович                                   |

Таблица 1 — Пример/образец данных, которые потребуются для онлайн-заполнения в ЛКС

Примечания:

1 ГОСТ 7.32—2017 Система стандартов по информации, библиотечному и издательскому делу. Отчет о научно-исследовательской работе. Структура и правила оформления. — М.: Стандартинформ, 2018 — 27 с. (доступен по ссылке: https://rags.ru/gosts/gost/65555/ ?ysclid=lfkwlg18lj327542349).

2 Индексация публикации:

- (1.1) Web of Science Q1 100 баллов;
- (1.1.1) Web of Science Q1 со ссылкой на ГЗ ЮНЦ РАН 200 баллов;
- (1.2) Web of Science Q2 50 баллов;
- (1.2.1) Web of Science Q2 со ссылкой на ГЗ ЮНЦ РАН 100 баллов;
- (1.3) Web of Science Q3 25 баллов;
- (1.3.1) Web of Science Q3 со ссылкой на ГЗ ЮНЦ РАН 50 баллов;
- (1.4) Web of Science Q4 20 баллов;
- (1.4.1) Web of Science Q4 со ссылкой на ГЗ ЮНЦ РАН 40 баллов;
- (1.5) Web of Science иные 15 баллов;
- (1.5.1) Web of Science иные со ссылкой на ГЗ ЮНЦ РАН 30 баллов;
- (1.6) Web of Science RSCI 7,5 баллов;
- (1.6.1) Web of Science RSCI со ссылкой на ГЗ 15 баллов;
- (2.1) Scopus (процентиль 75–99) 50 баллов;
- (2.1.1) Scopus (процентиль 75–99) со ссылкой на ГЗ ЮНЦ РАН 100 баллов;
- (2.2) Scopus (процентиль 50–74) 25 баллов;
- (2.2.1) Scopus (процентиль 50–74) со ссылкой на ГЗ ЮНЦ РАН 50 баллов;
- (2.3) Scopus (процентиль 25–49) 20 баллов;
- (2.3.1) Scopus (процентиль 25–49) со ссылкой на ГЗ ЮНЦ РАН 40 баллов;
- (2.4) Scopus (процентиль 1–24) 15 баллов;
- (2.4.1) Scopus (процентиль 1–24) со ссылкой на ГЗ ЮНЦ РАН 30 баллов;
- (2.5) Scopus Конференция 7,5 баллов;
- (2.5.1) Scopus Конференция со ссылкой на ГЗ ЮНЦ РАН 15 баллов;
- (3) РИНЦ (ВАК) 5 баллов;
- (4) РИНЦ (иные) 3 балла;

(5) — Публикация в сборнике статей (в трудах/материалах научных мероприятий), энциклопедии, справочнике, словаре, определителе, Красной книге — 3 балла;

(6) — Публикация тезисов — 1 балл.

После заполнения всех полей необходимо прикрепить один PDF-файл с подтверждающими материалами<sup>3</sup> (первая страница — скриншот с квартилем<sup>4</sup> или процентилем<sup>5</sup>, а, начиная со второй, — статья; материалы или тезисы должны содержать только титул, оборот, страницы с работой, выходные данные). Для этого нажмите кнопку «<sup>1</sup>, выберите необходимый PDF-файл и проследите, чтобы его название появилось под кнопкой (это будет означать, что файл, который вы выбрали загрузился в ЛКС) и нажмите кнопку «<sup>Сохранить</sup>», как показано красными стрелками на рисунке 5.

| Название публикации                                                                 | Сравнительный анализ видовых комплексов стрекоз физико-географических областей Крыма                                                                                                    |  |
|-------------------------------------------------------------------------------------|----------------------------------------------------------------------------------------------------|--|
| Автор                                                                               | Петров Петр Петрович                                                                                                    |  |
| Iолное библиографическое описание<br>публикации по ГОСТ 7.32-2017                   | Петров П.П., Иванов И.И. Сравнительный анализ видовых комплексов стрекоз физико-географических областей Крыма // Заповедники Крыма: Материалы V<br>международной конференции / Симферополь, 15 ноября 2021 г.). — Симферополь, 2021. — С. 15–19. |  |
| Источник (название журнала.<br>сборника статей и т.п.)                              | Заповедники Крыма: Материалы V международной научно-практической конференции                                                                                                    |  |
| Ссылка на публикацию в сети<br>Интернет (при наличии)                               | https://zapovedcrimea.ru/science/book/zapovedniki kryma_2021                                                                                                    |  |
| DOI публикации (при наличии)                                                        | нд                                                                                                    |  |
| Индексация публикации (выбрать из<br>списка)                                        | (5) — Публикация в сборнике статей (в трудах/материалах научных мероприятий), энциклопедии, справочнике, словаре, определителе. Красной книге — 3 б                                                                                              |  |
| Общее количество авторов<br>публикации (цифрой)                                     | 2                                                                                                    |  |
| ФИО (полностью) автора.<br>предоставляющего сведения                                | Петров Петр Петрович                                                                                                    |  |
| Количество аффилиаций автора в<br>публикации (цифрой),<br>предоставляющего сведения | 2                                                                                                    |  |
| Автор/соавтор публикации из ЮНЦ<br>РАН (ФИО полностью через запятую)                | Петров Петр Петрович, Иванов Иван Иванович                                                                                                    |  |
| Трикрепить файл с подтверждающим<br>локументом                                      | <ol> <li>ссылка</li> <li>Загрузить -</li> </ol>                                                                                                    |  |

Рисунок 5 — Скриншот формы добавления данных о публикации — загрузка PDF-файла

Публикация сохраниться в ЛКС (рисунок 6) и будет доступна комиссии по ПРНД для проверки. При добавлении еще публикации необходимо повторить действия, описанные выше.

<sup>&</sup>lt;sup>3</sup> Информация о наименовании файлов по ПРНД с подтверждающими документами, которые отсутствуют в профиле, приведены в одноименном разделе данной методической инструкции.

<sup>&</sup>lt;sup>4</sup> Квартиль — это категория научных журналов, которую определяют библиометрические показатели, отражающие уровень цитируемости, то есть востребованность журнала научным сообществом. Определение квартиля журнала приведено в одноименном разделе данной методической инструкции.

<sup>&</sup>lt;sup>5</sup> Процентиль — это относительная позиция журнала в предметной категории по журнальной метрике (сортировка по убыванию показателя: от журнала с наивысшим показателем до журнала с самым низким показателем). Определение процентиля журнала приведено в одноименном разделе данной методической инструкции.

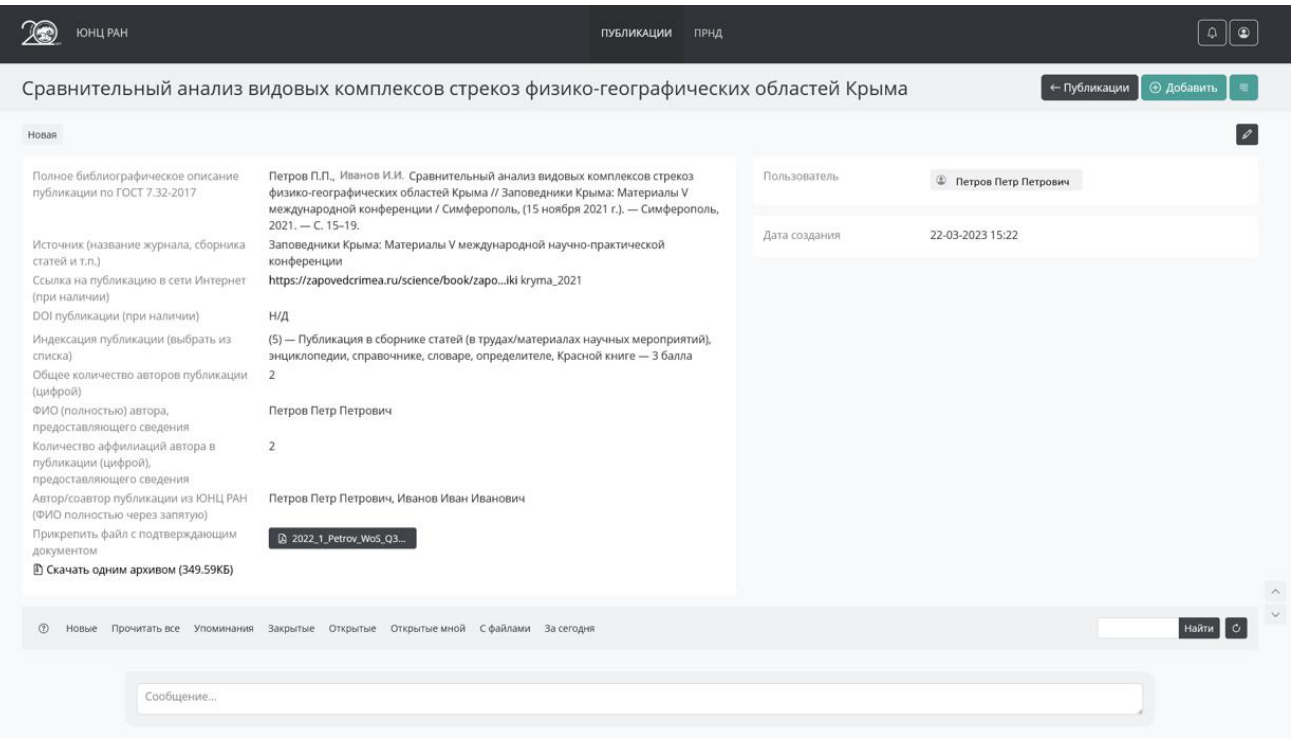

Рисунок 6 — Скриншот страницы с данными о публикации

При необходимости публикация, которая добавлена в ЛКС, может быть отредактирована либо сразу после внесения (рисунок 7) при нажатии на кнопку « , либо в иное время при нажатии на название публикации, а затем активировать кнопку « , (рисунок 8), но до даты окончания внесения отсутствующих данных в соответствии с Приказом № 1252-47 от 03.03.2023 г. При активации режима «Редактирование» откроется форма, которая была приведена на рисунке 4.

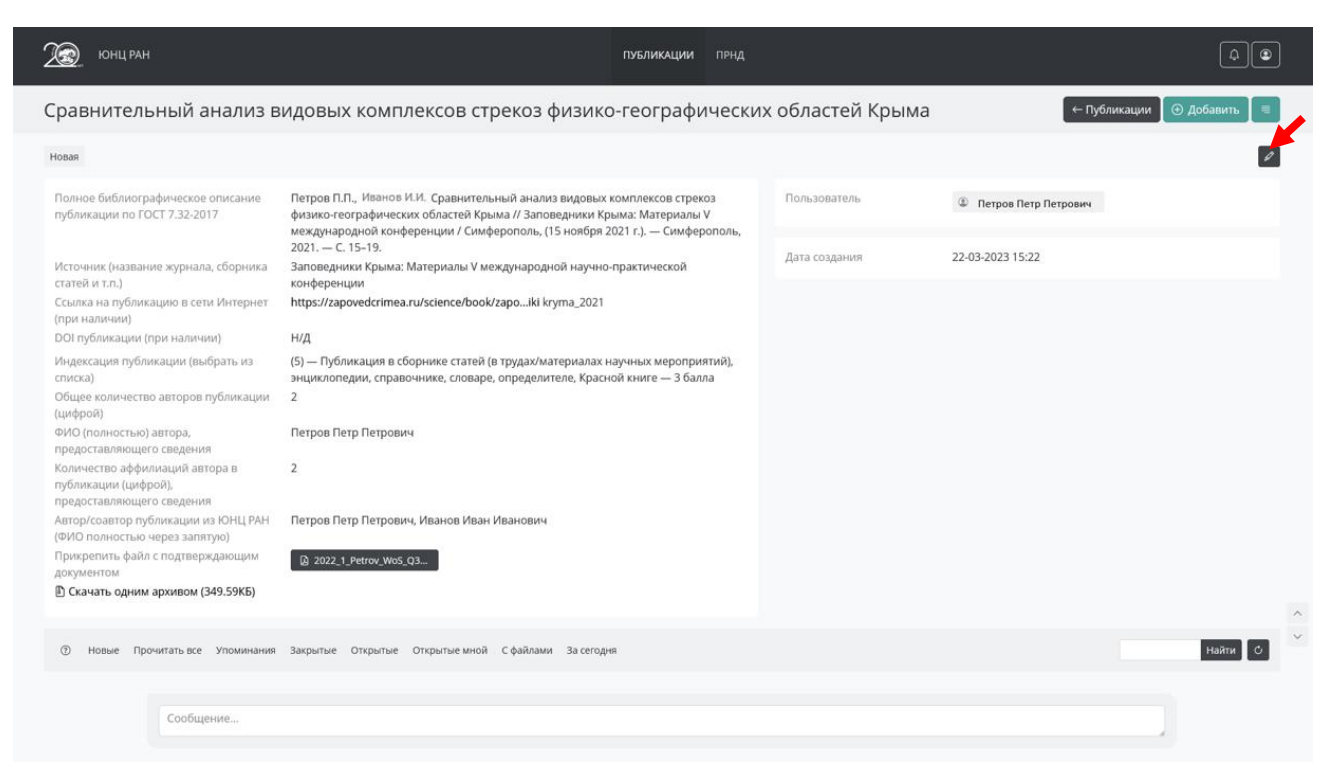

Рисунок 7 — Скриншот страницы с данными о публикации в ЛКС при активации режима «Редактирование» — Редактирование публикации сразу после внесения

| Хонц ран                                     | публикации прнд                                                                          | 40                   |
|----------------------------------------------|------------------------------------------------------------------------------------------|----------------------|
| Публикации                                   |                                                                                          | 💿 Добавить 🖉 🖷       |
| В этом разделе вы можете добавить публикации |                                                                                          |                      |
| Заголовок                                    |                                                                                          | Найти 🖉 🖯            |
| Новая 22-03-2023 15:22                       | Сравнительный анализ видовых комплексов стрекоз физико-<br>географических областей Крыма | Петров Петр Петрович |

Рисунок 8 — Скриншот страницы со списком публикаций в ЛКС при активации режима «Редактирование» — Редактирование публикации в иное время

Все публикации, которые будут загружены в ЛКС, будут иметь статус «Новая» (рисунок 9).

| 🔊 юнц ран               |                        | публикации прнд                                                                          |                      | ₽.€            |
|-------------------------|------------------------|------------------------------------------------------------------------------------------|----------------------|----------------|
| Публикации              |                        |                                                                                          |                      | 🕀 Добавить 🛛 🗏 |
| В этом разделе вы может | ге добавить публикации |                                                                                          |                      |                |
| Заголовок               |                        |                                                                                          |                      | Найти          |
| Новая                   | 22-03-2023 15:22       | Сравнительный анализ видовых комплексов стрекоз физико-<br>географических областей Крыма | Петров Петр Петрович |                |
|                         | Рисунок 9 -            | – Скриншот страницы со спис                                                              | ком публикаций в ЛКС |                |
|                         |                        | со статусом «Новая                                                                       | »                    |                |

После проверки комиссией по ПРНД статус поменяется на «Принята» или «Отклонена» с указанием причины отклонения в чате (рисунок 10).

| <u>Л</u> юнц ран                                                                                                    | публикации прнд                                                                                                    |                      |                      | <b>4</b>       |
|----------------------------------------------------------------------------------------------------|----------------------------------------------------------------------------------------------------|----------------------|----------------------|----------------|
| Сравнительный анализ в                                                                                                    | идовых комплексов стрекоз физико-географически                                                                                                    | х областей Крыма     | 🔶 Публикации 💽 🤅     | Добавить 🛛 🗏   |
| Отклонена                                                                                                    |                                                                                                    |                      |                      | 0              |
| Полное библиографическое описание<br>публикации по ГОСТ 7.32-2017                                                                                                    | Петров П.П., Сидоров С.С. Сравнительный анализ видовых комплексов стрекоз<br>физико-географических областей Крыма // Заповедники Крыма: Материалы V<br>международной конференции / Симферополь, (15 ноября 2021 г.). — Симферополь,                                                                                                    | Пользователь         | Петров Петр Петрович |                |
| Источник (название журнала, сборника<br>статей и т.п.)<br>Ссылка на публикацию в сети Интернет<br>(при наличник)<br>DDI гофпикации (при наличики)                                                                                                    | 2021. — С. 15-19.<br>Заповедники Крыма: Материалы V международной научно-практической<br>конференции<br>https://zapovedcrimea.ru/science/book/zapoiki kryma_2021<br>H/Л                                                                                                    | Дата создания        | 22-03-2023 15:22     |                |
| <ul> <li>Ост пусликации при паличил)</li> <li>Индексация публикации (выбрать из списка)</li> <li>Общее количество авторов публикации (цифой)</li> <li>ФИО (полностью) автора,<br/>предоставляющего сведения</li> <li>Количество аффилиаций автора в<br/>публикации (цифой),<br/>предоставляющего сведения</li> <li>Автор/соавтор публикации из ЮНЦ РАН<br/>(ФИО полностью через запятую)</li> <li>Прикрепить файл с подтверждающим<br/>документом</li> <li>Скачать одним архивом (349.59КБ)</li> </ul> | <ul> <li>(5) — Публикация в сборнике статей (в трудах/матерналах научных мероприятий), энциклопедии, справочнике, словаре, определителе, Красной книге — 3 балла</li> <li>Петров Петр Петрович</li> <li>2</li> <li>Петров Петр Петрович, Иванов Иван Иванович</li> <li>2</li> <li>Детров Петр Петрович, Иванов Иван Иванович</li> </ul> |                      |                      |                |
| Прочитать все Упоминания           Сообщение                                                                                                    | Закрытые Открытые Открытые мной Сфайлами За сегодня<br>Здесь будет написана причина отклонения публикации по                                                                                                    | сле проверки комисси | ей по ПРНД           | А С            |
| ЮНЦРАН                                                                                                    |                                                                                                    |                      |                      | lis@ssc-ras.ru |

# Рисунок 10 — Скриншот страницы с данными о публикации в ЛКС со статусом «Отклонена»

В случае, если автор не согласен со статусом «Отклонена», включая причину ее отклонения, он подает апелляцию в срок, который приведен в Приказе № 1252-47 от 03.03.2023 г.

Публикации, которые будут приняты комиссией по ПРНД, впоследствии будут добавлены в профили, наряду с ранее загруженными автоматически публикациями.

Внимание! В расчет по ПРНД будут включены публикации, которые отображены в профиле и датированы 2021–2022 годами.

# 2 Информация о наименовании файлов по ПРНД с подтверждающими документами, которые отсутствуют в профиле

| ПОКАЗАТЕЛЬ 1 | Статья в журнале, индексируемом в Web of Science Core Collection                                                                                                    |
|--------------|----------------------------------------------------------------------------------------------------|
| Пояснение    | Файлы должны иметь следующее наименование в транслитерации (с указанием года выхода в свет, номера показателя, фамилии, краткого наименования показателя, уровня сложности и номера файла (при наличии)) и расширение: |
|              | 1) при наличии одного файла:                                                                                                    |
|              | 2021_1_Petrov_WoS_Q3.pdf                                                                                                    |
|              | и/или                                                                                                    |
|              | 2022_1_Petrov_WoS_inye.pdf                                                                                                    |
|              | и/или                                                                                                    |
|              | 2022_1_Petrov_WoS_RSCI.pdf                                                                                                    |
|              | 2) при наличии более одного файла:                                                                                                    |
|              | 2021_1_Petrov_WoS_Q3_1.pdf<br>2021_1_Petrov_WoS_Q3_2.pdf                                                                                                    |
|              | и/или                                                                                                    |
|              | 2021_1_Petrov_WoS_Q4_1.pdf<br>2021_1_Petrov_WoS_Q4_2.pdf                                                                                                    |
|              | и/или                                                                                                    |
|              | 2022_1_Petrov_WoS_inye_1.pdf<br>2022_1_Petrov_WoS_inye_2.pdf                                                                                                    |
|              | и/или<br>2021_1_Petrov_WoS_inye_1.pdf<br>2021_1_Petrov_WoS_inye_2.pdf                                                                                                    |
|              | и/или                                                                                                    |
|              | 2022_1_Petrov_WoS_RSCI_1.pdf<br>2022_1_Petrov_WoS_RSCI_2.pdf                                                                                                    |

|              | и/или                                                                                                    |
|--------------|----------------------------------------------------------------------------------------------------|
|              | 2021_1_Petrov_WoS_RSCI_1.pdf<br>2021_1_Petrov_WoS_RSCI_2.pdf                                                                                                    |
| ПОКАЗАТЕЛЬ 2 | Статья в журнале, индексируемом в Scopus                                                                                                    |
| Пояснение    | Файлы должны иметь следующее наименование в транслитерации (с<br>указанием года выхода в свет, номера показателя, фамилии, краткого<br>наименования показателя, уровня сложности и номера файла (при<br>наличии)) и расширение: |
|              | 1) при наличии одного файла:                                                                                                    |
|              | 2022_2_Petrov_Scopus_25-49.pdf                                                                                                    |
|              | и/или                                                                                                    |
|              | 2021_2_Petrov_Scopus_konferencija.pdf                                                                                                    |
|              | 2) при наличии более одного файла:                                                                                                    |
|              | 2022_2_Petrov_Scopus_50-74_1.pdf<br>2022_2_Petrov_Scopus_50-74_2.pdf                                                                                                    |
|              | и/или                                                                                                    |
|              | 2021_2_Petrov_Scopus_75-99_1.pdf<br>2021_2_Petrov_Scopus_75-99_2.pdf                                                                                                    |
|              | и/или                                                                                                    |
|              | 2022_2_Petrov_Scopus_konferencija_1.pdf<br>2022_2_Petrov_Scopus_konferencija_2.pdf                                                                                                    |
|              | и/или                                                                                                    |
|              | 2021_2_Petrov_Scopus_konferencija_1.pdf<br>2021_2_Petrov_Scopus_konferencija_2.pdf                                                                                                    |
| ПОКАЗАТЕЛЬ З | Статья в журнале, индексируемом в РИНЦ                                                                                                    |
| Пояснение    | Файлы должны иметь следующее наименование в транслитерации (с<br>указанием года выхода в свет, номера показателя, фамилии, краткого<br>наименования показателя, уровня сложности и номера файла (при<br>наличии)) и расширение: |
|              | 1) при наличии одного файла:                                                                                                    |
|              | 2022_3_Petrov_RINC_VAK.pdf                                                                                                    |
|              | и/или                                                                                                    |
|              | 2021_3_Petrov_RINC_inye.pdf                                                                                                    |
|              | 2) при наличии более одного файла:                                                                                                    |

|                           | 2022_3_Petrov_RINC_VAK_1.pdf<br>2022_3_Petrov_RINC_VAK_2.pdf                                                                                                    |
|---------------------------|----------------------------------------------------------------------------------------------------|
|                           | и/или                                                                                                    |
|                           | 2021_3_Petrov_RINC_inye_1.pdf<br>2021_3_Petrov_RINC_inye_2.pdf                                                                                                    |
| ПОКАЗАТЕЛЬ 4<br>Пояснение | <b>Монография, атлас, сборник документов</b><br>Файлы должны иметь следующее наименование в транслитерации (с<br>указанием года выхода в свет, номера показателя, фамилии, краткого<br>наименования показателя и номера файла (при наличии)) и расширение: |
|                           | 1) при наличии одного файла:                                                                                                    |
|                           | 2022_4_Petrov_Monografija.pdf                                                                                                    |
|                           | и/или                                                                                                    |
|                           | 2021_4_ Petrov_Atlas.pdf                                                                                                    |
|                           | и/или                                                                                                    |
|                           | <b>2022_4_Petrov_Sbornik dokumentov.pdf</b><br>2) при наличии более одного файла:                                                                                                    |
|                           | 2022_4_Petrov_Monografija_1.pdf<br>2022_4_Petrov_Monografija_2.pdf                                                                                                    |
|                           | и/или                                                                                                    |
|                           | 2021_4_ Petrov_Atlas_1.pdf<br>2021_4_ Petrov_Atlas_2.pdf                                                                                                    |
|                           | и/или                                                                                                    |
|                           | 2022_4_Petrov_Sbornik dokumentov_1.pdf<br>2022_4_Petrov_Sbornik dokumentov_2.pdf                                                                                                    |
| ПОКАЗАТЕЛЬ 5              | Публикация в сборнике статей (в трудах/материалах научных мероприятий), энциклопедии, справочнике, словаре, определителе, Красной книге                                                                                                    |
| Пояснение                 | Файлы должны иметь следующее наименование в транслитерации (с                                                                                                    |
|                           | указанием года выхода в свет, номера показателя, фамилии, краткого наименования показателя и номера файла (при наличии)) и расширение:                                                                                                    |
|                           | 1) при наличии одного файла:                                                                                                    |
|                           | 2022_5_Petrov_Sbornik statej.pdf                                                                                                    |
|                           | и/или                                                                                                    |
|                           | 2021_5_Petrov_Sbornik statej.pdf                                                                                                    |
|                           | 2) при наличии более одного файла:                                                                                                    |

|              | 2022_5_Petrov_Sbornik statej_1.pdf<br>2022_5_Petrov_Sbornik statej_2.pdf<br>2022_5_Petrov_Sbornik statej_3.pdf<br>и/или                                                                                                    |
|--------------|----------------------------------------------------------------------------------------------------|
|              | 2021_5_Petrov_Sbornik statej_1.pdf<br>2021_5_Petrov_Sbornik statej_2.pdf<br>2021_5_Petrov_Sbornik statej_3.pdf                                                                                                    |
| ПОКАЗАТЕЛЬ 6 | Публикация тезисов                                                                                                    |
| Пояснение    | Файлы должны иметь следующее наименование в транслитерации (с указанием года выхода в свет, номера показателя, фамилии, краткого наименования показателя и номера файла (при наличии)) и расширение:                            |
|              | 1) при наличии одного фаила:                                                                                                    |
|              | 2022_6_Petrov_Tezis.pdf                                                                                                    |
|              | и/или                                                                                                    |
|              | <b>2021_6_Petrov_Tezis.pdf</b><br>2) при наличии более одного файла:                                                                                                    |
|              | 2022_6_Petrov_Tezis_1.pdf<br>2022_6_Petrov_Tezis_2.pdf<br>2022_6_Petrov_Tezis_3.pdf                                                                                                    |
|              | и/или                                                                                                    |
|              | 2021_6_Petrov_Tezis_1.pdf<br>2021_6_Petrov_Tezis_2.pdf<br>2021_6_Petrov_Tezis_3.pdf                                                                                                    |
| ПОКАЗАТЕЛЬ 7 | Патент на изобретение или полезную модель                                                                                                    |
| Пояснение    | Файлы должны иметь следующее наименование в транслитерации (с<br>указанием года выхода в свет, номера показателя, фамилии, краткого<br>наименования показателя, уровня сложности и номера файла (при<br>наличии)) и расширение: |
|              | 1) при наличии одного файла:                                                                                                    |
|              | 2022_7_Petrov_Patent_za rubezhom.pdf                                                                                                    |
|              | и/или                                                                                                    |
|              | 2021_7_Petrov_Patent_v RF.pdf                                                                                                    |
|              | 2) при наличии более одного файла:                                                                                                    |
|              | 2022_7_Petrov_Patent_za rubezhom_1.pdf<br>2022_7_Petrov_Patent_za rubezhom_2.pdf                                                                                                    |
|              | и/или                                                                                                    |

|              | 2021_7_Petrov_Patent_za rubezhom_1.pdf<br>2021_7_Petrov_Patent_za rubezhom_2.pdf                                                                                                    |
|--------------|----------------------------------------------------------------------------------------------------|
| ПОКАЗАТЕЛЬ 8 | Свидетельство о регистрации программ ЭВМ, базы данных,<br>топологии интегральных схем                                                                                                    |
| Пояснение    | Файлы должны иметь следующее наименование в транслитерации (с<br>указанием года выхода в свет, номера показателя, фамилии, краткого<br>наименования показателя и номера файла (при наличии)) и расширение: |
|              | 1) при наличии одного файла:                                                                                                    |
|              | 2021_8_Petrov_Svidetelstvo.pdf                                                                                                    |
|              | 2) при наличии более одного файла:                                                                                                    |
|              | 2022_8_Petrov_Svidetelstvo_1.pdf<br>2022_8_Petrov_Svidetelstvo_2.pdf                                                                                                    |
|              | и/или                                                                                                    |
|              | 2021_8_Petrov_Svidetelstvo_1.pdf<br>2021_8_Petrov_Svidetelstvo_2.pdf                                                                                                    |

#### 3 Определение квартиля или процентиля журнала

Для определения квартиля журнала, индексируемого в Web of Science Core Collection (далее — WoS CC), в котором опубликована статья, необходимо перейти по ссылке: https://wos-journal.info/, найти его по названию или ISSN на данном ресурсе и сделать скриншот по аналогии, как показано на рисунке 11.

|                                   |                                                                                                    | Menu |
|-----------------------------------|----------------------------------------------------------------------------------------------------|------|
| WEB OF SCIENCE (WOS)              | ) JOURNAL INFO                                                                                          |      |
| NATURE REVIEWS MOLECULAR C        | CELL BIOLOGY C Starter                                                                                  |      |
| YOUR REQUEST MATCHED 1 JOURNAL    |                                                                                                    |      |
| ID:                               | #5                                                                                                    |      |
| JOURNAL TITLE:                    | NATURE REVIEWS MOLECULAR CELL BIOLOGY                                                                   |      |
| ISSN:                             | 1471-0072                                                                                               |      |
| EISSN:                            | 1471-0080                                                                                               |      |
| CATEGORY/ QUARTILE/ INDEXING:     | CELL BIOLOGY - SCIE(Q1)                                                                                 |      |
| IMPACT FACTOR (IF):               | 113915                                                                                                  |      |
| JOURNAL CITATION INDICATOR (JCI): | 8.39                                                                                                    |      |
|                                   | More Details >                                                                                          |      |
|                                   |                                                                                                    |      |
|                                   | © 2023 Copyright by Wids Research Team<br>All data were originally loaded from Web of Science Database. |      |

Рисунок 11 — Пример скриншота с квартилем журнала, индексируемого в WoS CC, в котором опубликована статья

Внимание! При наличии у журнала, индексируемого в WoS CC, в системе, которая приведена на рисунке 11, нескольких категорий (направлений) наук, то выберете максимальный квартиль, как на рисунке 12.

| WEB OF SCIENCE (WOS)              | JOURNAL INFO                                                 |           |
|-----------------------------------|--------------------------------------------------------------|-----------|
| WOS                               |                                                              |           |
|                                   |                                                              |           |
|                                   |                                                              |           |
| nvironmental Communication-A      | Journal of Nature and Culture                                | Q. SEARCH |
|                                   |                                                              |           |
|                                   |                                                              |           |
| YOUR REQUEST MATCHED 1 JOURNAL    |                                                              |           |
|                                   |                                                              |           |
|                                   |                                                              |           |
| ID:                               | #15575                                                       |           |
| JOURNAL TITLE:                    | Environmental Communication-A Journal of Nature and Culture  |           |
| ISSN:                             | 1752-4032                                                    |           |
| alssn:                            | 1752-4040                                                    |           |
| CATEGORY/ QUARTILE/ INDEXING:     | COMMUNICATION - SSCI(Q2)<br>ENVIRONMENTAL STUDIES - SSCI(Q3) |           |
| IMPACT FACTOR (IF):               | 3.389                                                        |           |
| JOURNAL CITATION INDICATOR (JCI): | 0.92                                                         |           |
|                                   |                                                              |           |
|                                   | More Details >                                               |           |
|                                   |                                                              |           |
|                                   |                                                              |           |
|                                   |                                                              |           |

Рисунок 12 — Пример скриншота журнала, индексируемого в WoS CC, с несколькими категориями (направлениями) наук

All data w

lly loaded from Web of Science Datab

Так, в соответствии с рисунком 12, журнал «Environmental Communication — A Journal of Nature and Culture» имеет две категории (направления) наук: «COMMUNICATION — SSCI(Q2)» и «ENVIRONMENTAL STUDIES — SSCI(Q3)», но в них разные квартили. Так как необходимо выбрать максимальный квартиль в WoS CC, согласно данной методической инструкции, то это будет первое направление с Q2.

Если у журнала, где опубликована работа, отсутствует квартиль (будет приведено значение «N/A»), но он индексируется в WoS CC (рисунок 13), то следует отнести его к квартилю 4.

| A A A A A A A A A A A A A A A A A A A |                                         |
|---------------------------------------|-----------------------------------------|
| SERVICE                               |                                         |
| WEB OF SCIENCE (WOS)                  | JOURNAL INFO                            |
| WoS                                   |                                         |
|                                       |                                         |
|                                       |                                         |
| 1406-0957                             | Q. Search                               |
|                                       |                                         |
|                                       |                                         |
| YOUR REQUEST MATCHED I JOURNAL        |                                         |
|                                       |                                         |
|                                       |                                         |
| ID:                                   | #6359                                   |
| JOURNAL TITLE:                        | Folklore-Electronic Journal of Folklore |
| ISSN:                                 | 1406-0957                               |
| EISSN:                                | 1406-0949                               |
| CATEGORY/ QUARTILE/ INDEXING:         | FOLKLORE - AHCI(N/A)                    |
| IMPACT FACTOR (IF):                   | 0                                       |
| JOURNAL CITATION INDICATOR (JCI):     | 1.19                                    |
|                                       |                                         |
|                                       | More Details #                          |
|                                       |                                         |
|                                       |                                         |
|                                       |                                         |
|                                       | © 2022 Conversite by UKS Record Targe   |

Рисунок 13 — Пример скриншота журнала, индексируемого в WoS CC, с отсутствием квартиля в категории (направлении) науки

Для определения процентиля журнала, индексируемого в Scopus, в котором опубликована статья, необходимо перейти по ссылке: https://www.scopus.com/ sources.uri?zone=TopNavBar&origin=, найти его, например, по ISSN на данном ресурсе (рисунок 14) и сделать скриншот по аналогии, как показано на рисунке 15.

| Scopus Preview |                                                                          |           |                                                                  |                            |                                     | Q Поиск авто                    | оров Источ                        | ники                    | 0 🟛       | Создать учетную запись | Войти |
|----------------|--------------------------------------------------------------------------|-----------|------------------------------------------------------------------|----------------------------|-------------------------------------|---------------------------------|-----------------------------------|-------------------------|-----------|------------------------|-------|
|                | Источники                                                                | ките ISSN | у сколько ISSN                                                   | х Пои                      | иск источников                      |                                 |                                   |                         |           |                        |       |
|                | Фильтровать уточненный список<br>Применить Сбросить фильтры              | 5-0995    | Результатов: 44 034<br>Все - Экспортировать в формате Excel 🗈 Со | 🛃 Ска<br>ранить в список и | мать список источнико<br>источников | ов Scopus () Подр<br>Посмотреть | робнее о списка<br>параметры за п | е источника<br>од: 2021 | es Scopus |                        |       |
|                | Варианты отображения<br>Отображать только журналы с<br>открытым доступом | ^         | Название источника ф                                             | CiteScore 🕹                | Наивысший<br>процентиль $\psi$      | Цитирования<br>2018-21 ф        | Документы<br>2018-21 ф            | % цитир                 | ования    |                        |       |
|                | Кол-во за 4-летний период                                                |           | 1 Ca-A Cancer Journal for Clinicians                             | 716.2                      | 99%<br>1/360<br>Oncology            | 76 632                          | 107                               | 91                      |           |                        |       |
|                | Оминимум цитирований<br>Оминимум документов                              |           | 2 Nature Reviews Molecular Cell Biology<br>e                     | 140.9                      | 99%<br>1/386<br>Molecular Biology   | 28 743                          | 204                               | 90                      |           |                        |       |

Рисунок 14 — Пример скриншота с поиском журнала, индексируемого в Scopus, в котором опубликована статья

| Scopus Preview |                                                  |          |                            |                 |                           | Q Поиск авто             | ров Источ              | ники 🕐        | 窳    | Создать учетную запись | Войти |
|----------------|--------------------------------------------------|----------|----------------------------|-----------------|---------------------------|--------------------------|------------------------|---------------|------|------------------------|-------|
|                | Источники                                        |          |                            |                 |                           |                          |                        |               |      |                        |       |
|                | ISSN yr                                          | ажите IS | 55N или несколько ISSN     | Пои             | ск источников             |                          |                        |               |      |                        |       |
|                | Фильтровать уточненный список                    |          | Результат: 1               | 🕹 Скач          | ать список источник       | ов Scopus 🔘 Подр         | обнее о списке         | источников Sc | opus |                        |       |
|                | Применить: Сбросить фильтры                      |          | Все ∨                      | нить в список и | сточников                 | Посмотреть               | параметры за го        | д: 2021       | ~    |                        |       |
|                | Варианты отображения                             | ^        | Название источника $\psi$  | CiteScore 🕹     | Наивысший<br>процектиль Ф | Цитирования<br>2018-21 Ф | Документы<br>2018-21 Ф | % цитирован   | wa¥. |                        |       |
|                | Отображать только журналы с<br>открытым доступом |          | Cell Biology International | F 8             |                           | 4.520                    |                        | 81            |      |                        |       |
|                | Кол-во за 4-летний период                        |          | 1 Cen brongy micerialional | 5.0             | 145/274                   | 4 243                    | 1/5                    | 01            |      |                        |       |
|                | Минимум не выбран                                |          |                            |                 | Cell BIOlOGY              |                          |                        |               |      |                        |       |

Рисунок 15 — Пример скриншота с процентилем журнала, индексируемого в Scopus, в котором опубликована статья

Так, в соответствии с рисунком 15, журнал «Cell Biology International», который был найден по ISSN (1065-6995) в Scopus, имеет наивысший процентиль, равный 47.

При наличии у журнала нескольких категорий (направлений) наук в Scopus система автоматически выберет наивысшее значение и выведет его в столбе «Наивысший процентиль».

Если у журнала, где опубликована работа, отсутствует процентиль (будет приведено значение «N/A» в столбце «Наивысший процентиль»), но он индексируется в Scopus, то следует отнести его к процентилю 1. Если издание не индексируется в данной системе, то будет выведено сообщение «Источники не найдены» (рисунок 16).

| Scopus Preview |                                                             |                                                                  | Q Поиск авторов Источники                                                               | ⑦        | Создать учетную запись Войти |
|----------------|-------------------------------------------------------------|------------------------------------------------------------------|-----------------------------------------------------------------------------------------|----------|------------------------------|
|                | Источники                                                   |                                                                  |                                                                                         |          |                              |
|                | ISSN Укажите ISS<br>ISSN: 2782-6724 ×                       | SN или несколько ISSN                                            | Поиск источников                                                                        |          |                              |
|                | Фильтровать уточненный список<br>Применить Сбросить фильтры | Результат: о                                                     | - Скачать список источников Scopus © Подробнее о списке источников<br>списке источников | s Scopus |                              |
|                | Отображать только журналы с открытым доступом               | і проверьте условия поиска и фильтры или попрооуите и<br>поиска. | люльзовать другую комоинацию критериев                                                  |          |                              |

Рисунок 16 — Скриншот страницы поиска журнала, который не индексируется в Scopus

### 4 Поиск журнала в списках Russian Science Citation Index и ВАК

Поиск журнала, в котором опубликована статья, в списке Russian Science Citation Index<sup>6</sup> (далее — RSCI) осуществляется по ссылке: https://elibrary.ru/projects/rsci/raiting/ 2022/raiting.pdf. Поиск необходимо проводить по названию журнала (рисунок 17).

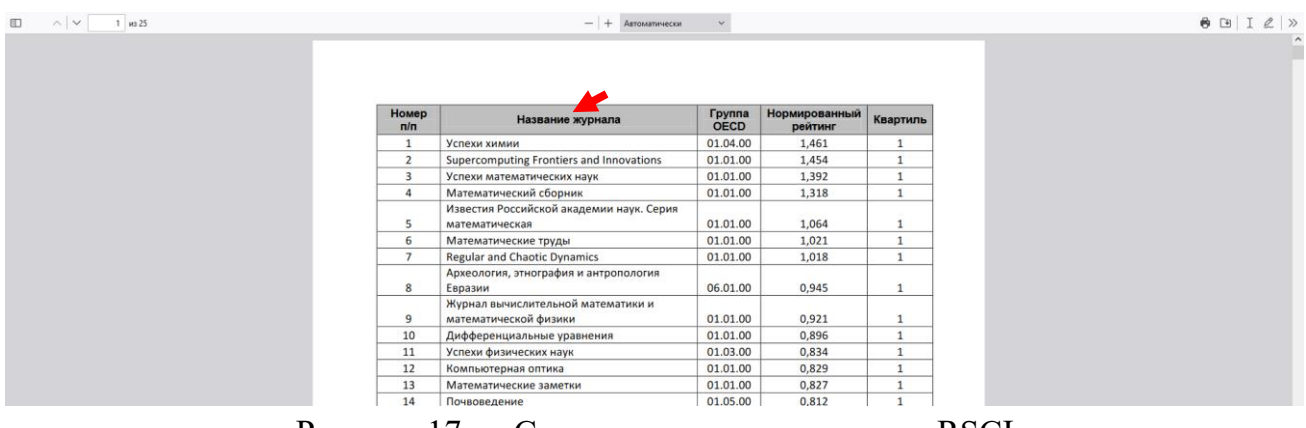

Рисунок 17 — Скриншот списка журналов RSCI

Поиска журнала, в котором опубликована статья, в списке ВАК осуществляется по ссылке: https://vak.minobrnauki.gov.ru/uploader/loader?type=19&name=91107547002& f=16673. Поиск можно проводить по наименованию издания или ISSN (рисунок 18).

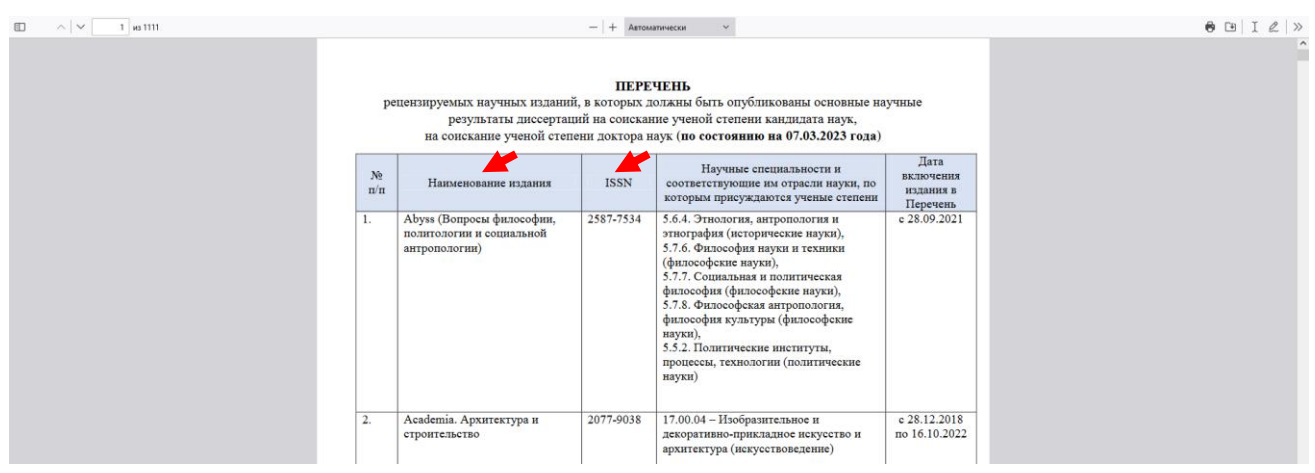

Рисунок 18 — Скриншот списка журналов ВАК

Внимание! При поиске журнала в списке ВАК следует руководствоваться также столбцом «Дата включения в Перечень». Так, например, если журнал входил в перечень ВАК по 01.09.2022 г., а статья вышла в свет, например, в декабре 2022 г., то такую работу следует отнести в иной показатель.

В случае, если поиск в списках журналов RSCI и ВАК не дал результатов, то это означает, что он не входит в соответствующий перечень.

Поиска журнала, индексируемого в РИНЦ, в котором опубликована статья, осуществляется по ссылке: https://www.elibrary.ru/titles.asp. Поиск можно проводить по названию журнала, издательства или ISSN, выбрав в поле «Сведения о включении в РИНЦ» пункт «Индексируется в РИНЦ» и нажать кнопку «Поиск» (рисунок 19).

<sup>&</sup>lt;sup>6</sup> Russian Science Citation Index — это база данных с лучшими российскими журналами из ядра РИНЦ на платформе WoS CC.

|                                                       | КАТАЛОГ ЖУРНАЛОВ                                                                                                    | Science Index                                                                           |
|-------------------------------------------------------|----------------------------------------------------------------------------------------------------|-----------------------------------------------------------------------------------------|
|                                                       | ПАРАМЕТРЫ<br>Название журныла, надательства или ESH: Ортородострана:                                                                           |                                                                                         |
|                                                       | (доклады Российской академии наук, пауки о ж (Россий (дозч/)) Ф<br>Тематика: ♀                                                                 | этой странице О Снять выделение                                                         |
|                                                       | Язык публикаций: 🥹 Сведения о переводе:                                                                                                    | Добавить выделенные<br>журналы в подборку:                                              |
|                                                       | Сведения о включении в Web of Science: 😡 Сведения о включении в Scopus: 🥹                                                                      | юнц                                                                                     |
| Сеничная электронная каничан                          | Сведения о включения в РИНЦ: О Доступ к полные текстан: О мидексируется в РИНЦ (5563) У У                                                      | Добавить все найденные<br>журналы в указанную выше<br>подборку                          |
| LIBRARY.RU                                            | - входит в бязу данных RSCI (951)      - входит в перечень ВАК (3518)     - входит в ядор РИНЦ (31618)      - с полными текстами (8659)      • | Искать в выделенных<br>журналах                                                         |
| поиск                                                 | - выходит в настоящее время (58041)     - только научение журналы (74030)     Торядоск:     Торядоск:     Торядоск:     то чоску циткрований   | Сравнение<br>библиометрических<br>показателей журналов                                  |
|                                                       |                                                                                                    | Персональные подборки<br>журналов                                                       |
| журналы<br>книги                                      | Всего найдено журналов: 1 из 75435. Показано на данной странице: с 1 по 1.                                                                     | Список российских журналов,<br>находящихся полностью или<br>частично в открытом доступе |
| ПАТЕНТЫ<br>ПОИСК<br>АВТОРЫ                            | № Журнал Вып. Публ. Цит.                                                                                                    | Подлиска на российские<br>научные журналы в<br>электронном виде                         |
| организации<br>Ключевые слова<br>Рубрикатор<br>Ссылки | 1. Доклады Российской академии наук. Науки о жизни 19 346 🌲 114<br>Российская академия наук                                                    | Добавить новый журнал в каталог                                                         |
| ПОДБОРКИ                                              |                                                                                                    |                                                                                         |

Рисунок 19 — Скриншот поиска журнала, индексируемого в РИНЦ

### 5 Расчет баллов

Публикации за 2021–2022 годы. Итоговый балл за каждую публикацию рассчитывается делением общего числа баллов за индексацию публикации, например, (1.1) — Web of Science Q1 — 100 баллов на количество всех авторов (учитываются как российские, так и иностранные авторы). Полученный для себя результат автор делит на количество своих аффилиаций.

Внимание! Если публикация индексируется в WoS CC и Scopus, то она учитывается только в WoS CC несмотря на то, что по Scopus она имеет больше баллов. Если публикация имеет русскоязычную и англоязычную версии, то учитывается только одна из них. Публикация в сборнике статей (в трудах или материалах научных мероприятий), энциклопедии, справочнике, словаре, определителе, красной книге, тезисов учитывается при расчетах ПРНД, но при условии, что их не более трех в одном издании.

*Монографии за 2021–2022 годы*. В показателе учтены издания, в выходных данных которых указано: «Опубликовано по решению Ученого совета ЮНЦ РАН» и которые зарегистрированы в Российской книжной палате.

Монографии, атласы и сборники документов, должны удовлетворять требованиям к научному книжному изданию, содержащему полное и всестороннее исследование одной проблемы или темы.

Расчет баллов для каждого автора осуществлен комиссией по ПРНД по следующей схеме: шаг 1 — за каждый авторский лист издания начислили 3 балла; шаг 2 — полученное значение разделили на количество авторов; шаг 3 — полученный результат использовали для расчета количества баллов, отнесенных к каждому из соавторов с учетом количества аффилиаций.

Расчет авторских листов для каждого издания осуществлен комиссией по ПРНД до начала сбора сведений по ним по следующей схеме: шаг 1 — выбрана страница, полностью заполненная текстом; шаг 2 — вычислено количество знаков с учетом пробелов в одной строке; шаг 3 — полученное количество знаков, считая пробелы, знаки препинания, цифры и т.п. и неполные строки (считаются как полные), умножили на количество строк на одной странице и страниц в издании (не зависимо от наличия

таблиц, рисунков, схем и т.п.); шаг 4 — полученный результат разделили на 40 000 печатных знаков (количество знаков с пробелами и т.п. в одном авторском листе) и получили количество авторских листов в издании. Для усреднения полученного количества авторских листов выбрали еще две полностью заполненные страницы и провели аналогичный расчет.

Внимание! При неравнозначном участии авторов в подготовке монографии, атласа или сборника документов, коллектив авторов может перераспределить количество баллов для каждого из авторов по своему усмотрению и оформить такое перераспределение соответствующим соглашением в виде служебной записки на имя председателя комиссии по ПРНД, которая передается в комиссию по ПРНД до начала даты проверки сведений комиссией по ПРНД. При этом сумма баллов, отнесенных к каждому из авторов с учетом количества их аффилиаций, должна остаться прежней.

Патенты и свидетельства за 2021–2022 годы. Учитываются только результаты интеллектуальной деятельности (РИД), где одним из правообладателей/ патентообладателей является ЮНЦ РАН. Балл за соответствующий РИД делится на количество авторов вне зависимости от их аффилиации.